Choose a phone that supports LE Audio function, and the phone system version must be Android 14.(Ex: Google Pixel 8, Sony Xperia 5V, Samsung S24)

LE オーディオの機能を搭載している携帯電話のみが対応可能です。携帯電話のバージョンが アンド ロイド 14 である事が必要です。(対応機種例: Google Pixel8, Sony Xperia 5V, Samsung S24 等)

- 2. Connect Philips TAT3508 via BT. Bluetooth 経由で Philips TAT3508 に接続して下さい。
- A. Go to Settings. B. Select "Connected devices" item. C. Select "Pair new device" item. D. Pair Philips TAT3508.
- A. 設定を選択して下さい。B.接続済みのデバイスを選択してください。C.新しいデバイスとペア設定するを選んで下さい。D.Philips TAT3508 とペア接続して下さい。

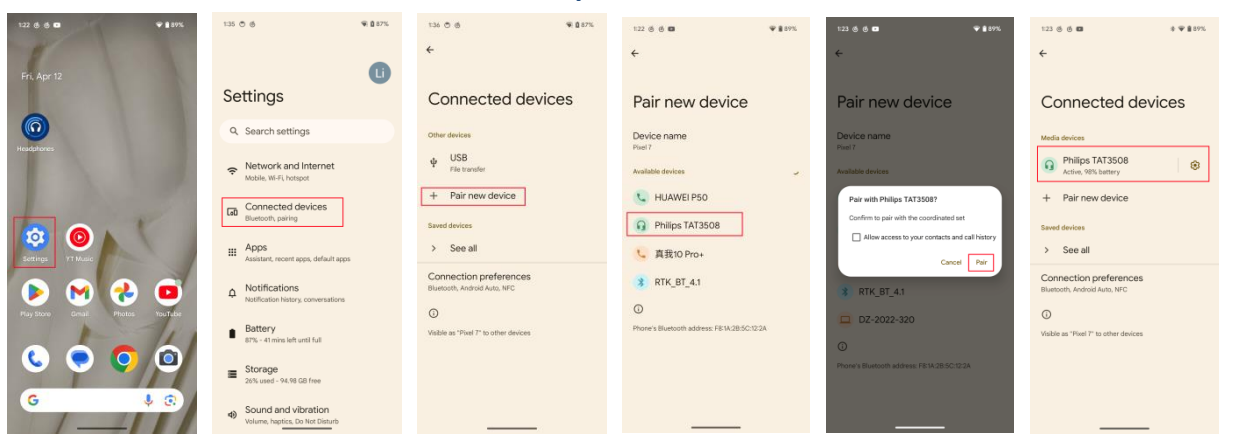

3. Launch the Philips Headphone APP. Philips Headphones のアプリを起動して下さい。

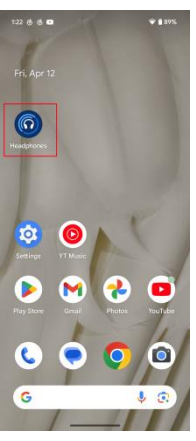

4. Click the settings button on the Philips Headphones APP. If you see the "LE Audio Connection" item on the App Settings. This means that this phone currently supports LE Audio.
Philips Headphones アプリの設定ボタンをクリックします。アプリ設定に「LE Audio Connection」の項目が表示された場合、お使いの携帯電話が現在 LE Audio をサポートしている 事を意味します。

| 124 6 6 🖬                              | \$Ψ <b>≜</b> 87% |
|----------------------------------------|------------------|
| Settings                               |                  |
| Audio Latency Optimized <sup>(3)</sup> |                  |
| Touch Control                          |                  |
| ↓ Sidetone <sup>(2)</sup>              | ۲                |
| 0 Auto-Off                             | Never >          |
| Noise Control Settings                 | >                |
| 8 LE Audio Connection                  | >                |
| Product Information                    | >                |
| 📯 Quick Start Guide                    | >                |
| 🛄 User Manual                          | >                |
| (i) About                              | >                |
|                                        |                  |
|                                        |                  |
| Home Support                           | 段<br>Settings    |
|                                        |                  |

5. Click the "LE Audio Connection" item. The APP will pop up a LE Audio control menu.

「LE Audio Connection」をクリックします。アプリにて LE Audio のコントロールメニューがポ ップアップされます。

| 129 @ 10                                                              | 4 4 8 87%     |
|-----------------------------------------------------------------------|---------------|
| Settings                                                              |               |
| Audio Latency Optimized <sup>(3)</sup>                                |               |
| ලී Touch Control                                                      | ۰.            |
| 🐓 Sidetone 🖱                                                          |               |
| ① Auto-Off                                                            |               |
| Noise Control Settings                                                |               |
| X LE Audio Connection                                                 |               |
| Product Information                                                   |               |
| *                                                                     |               |
| LE Audio Compatible                                                   |               |
| Select this mode if phone device<br>Audio                             | supports LE   |
| Following functions will becom<br>Multi-Connection<br>Voice Assistant | e unavailable |
| Classic Audio only                                                    |               |
| Compatible with all phones                                            |               |
| comparer manual priories                                              |               |

6. Select LE Audio Compatible item. Click "OK" in the Classic Audio Connection.

The earphone will restart and go to LE Audio Compatible mode. The earphone will disconnect & restart.
「LE Audio Compatible」 を選択します。イヤホン本体が再起動し、LE オーディオの互換性モードに移行します。「Classic Audio Connection」のOK を選択します。イヤホンとの接続が切れ、再起動します。

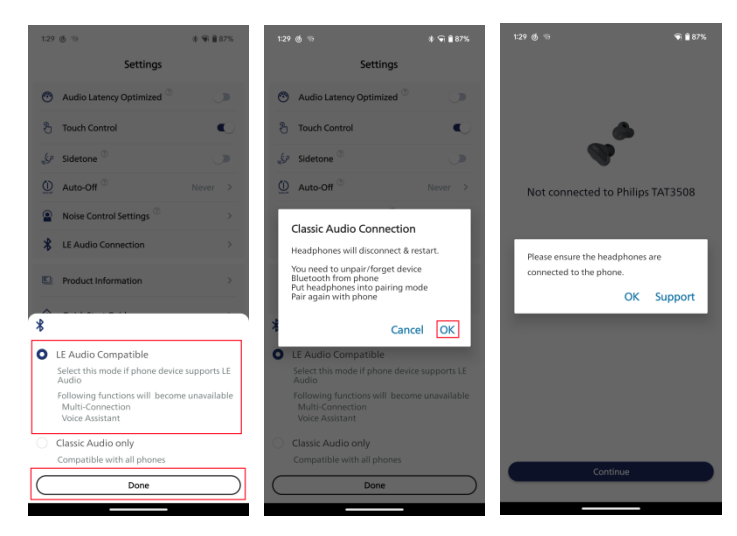

Go to Settings → Select "Connected devices → Select earphone settings → Forget.
再度設定画面より。→接続済みのデバイスを選択してください。→イヤホン(TAT3508)の設定を選択して下さい。→ゴミ箱を選択して下さい。

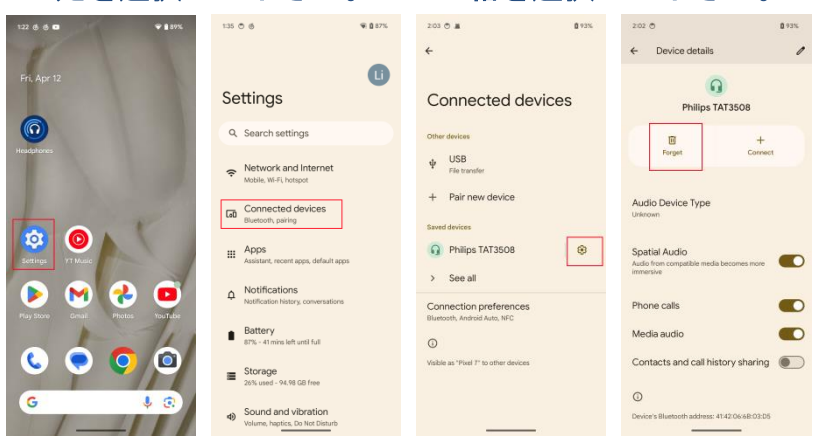

9. Pair Philips TAT3508 again.

Philips TAT3508 を再度ペアリングして下さい。

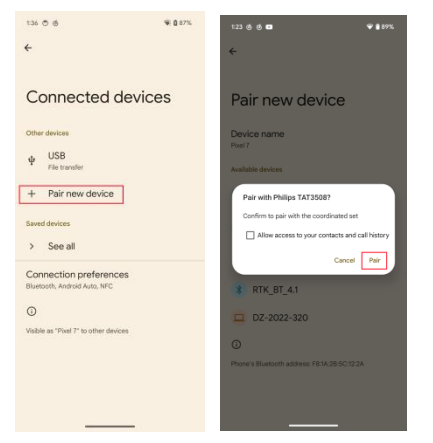

**10.** Go to earphone settings  $\rightarrow$  LE Audio and Switch on it.

イヤホンの設定をお願いします。→LE Audio を選択し、ON にして下さい。

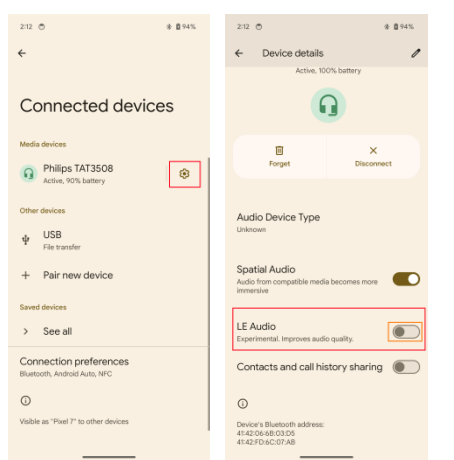

## **11.** The LE Audio is enable.

LE Audio が有効になります。

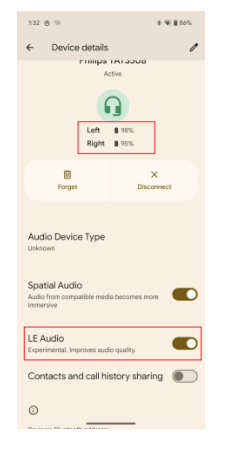